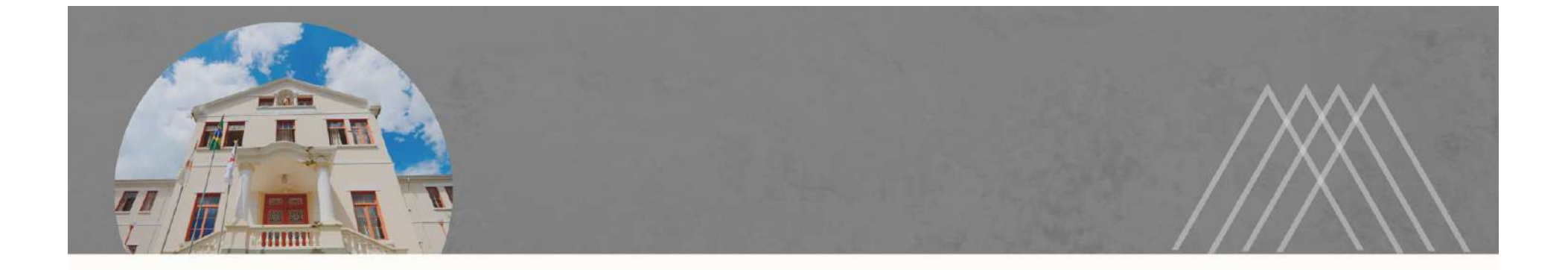

## PASSO A PASSO PARA ENVIO DE COMUNICAÇÃO DE ACIDENTE EM SERVIÇO

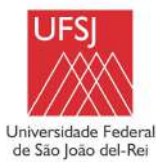

 $\rightarrow$  Entrar no SIPAC ;

 $\rightarrow$  Portal Administrativo;

 $\rightarrow$  Aba Protocolo;

 $\rightarrow$  Documentos;

 $\rightarrow$  Cadastrar Documento.

|                                                       |                                   |                      | Processos                     | •                       |                                  |    |
|-------------------------------------------------------|-----------------------------------|----------------------|-------------------------------|-------------------------|----------------------------------|----|
|                                                       |                                   |                      | Documentos                    | •                       | Consultar Documento              |    |
|                                                       |                                   |                      | Despachos Eletrônicos         |                         | Cadastrar Documento              |    |
| Não ha noticias cadastradas.                          |                                   |                      | Assinar Documentos (0)        |                         | Registrar Dados do Documento     | 11 |
|                                                       |                                   |                      | Etiquetas Protocoladoras      | 8 <b>1</b>              | Alterar Encaminhamento           | -  |
|                                                       |                                   | Etiquetas para Capas | •                             | Cancelar Encaminhamento |                                  |    |
|                                                       |                                   |                      | Consultas                     |                         | Enviar                           |    |
| Avis Bens Extrato Material Processos                  | Requisições Transport G           | iast                 | Relatórios                    | •                       | Receber                          |    |
|                                                       |                                   |                      | CÓDIGO DE BARRAS              |                         | Cadastrar Ocorrências            |    |
| Abaixo estão listados os 20 últimos tópicos cadastrad | os.                               |                      |                               | J                       | Despacho Eletrônico              |    |
| 2                                                     |                                   |                      |                               | Ar                      | Ocorrências com Prazos Atrasados |    |
| Informações: 🖆                                        |                                   |                      | 6                             | Mem                     | Arquivar                         |    |
| <u> </u>                                              |                                   |                      |                               | 9                       | Desarguivar                      |    |
| Clique em 🛛 🧠 para visualizar in                      | formações e cadastrar comentá     | irio sobre o tópico  | ).                            | _                       | Registrar Empréstimo             |    |
| Clique em                                             | 🖤 para remover o tópico.          |                      |                               |                         | Acompanhar Empréstimos           |    |
| Título                                                | Última<br>Postagem                | Criado por           | Respostas                     | <u>.</u>                | 0 🕋 +99                          |    |
|                                                       |                                   |                      | -                             |                         |                                  |    |
| RPA referente a dezembro 2020                         | 08/06/2022                        | ссо                  | 54 🔍 🗌 —                      |                         |                                  |    |
| RPA referente a dezembro 2020                         | 08/06/2022                        | CCO<br>Ve            | 54 🔍 —<br>er todos os Tópicos |                         | DOCUMENTOS                       |    |
| RPA referente a dezembro 2020<br>Cao                  | 08/06/2022                        | cco<br>Ve            | 54 🔍 —<br>er todos os Tópicos |                         |                                  |    |
| RPA referente a dezembro 2020<br>Cao                  | 08/06/2022<br>lastrar Novo Tópico | cco<br>Vi            | 54 🔍 —<br>er todos os Tópicos | <u>-</u>                | DOCUMENTOS                       |    |
| RPA referente a dezembro 2020<br>Cao                  | 08/06/2022<br>Jastrar Novo Tópico | cco<br>Vi            | 54 Q<br>er todos os Tópicos   | <b>L</b>                | DOCUMENTOS                       |    |
| RPA referente a dezembro 2020<br>Cao                  | 08/06/2022<br>fastrar Novo Tópico | cco<br>Vi            | 54 Q<br>er todos os Tópicos   | <b>.</b>                | DOCUMENTOS<br>1 A +99<br>0       |    |
| RPA referente a dezembro 2020<br>Cao                  | 08/06/2022<br>łastrar Novo Tópico | cco<br>Vi            | 54 Q<br>er todos os Tópicos   | <b>*</b>                | DOCUMENTOS 1 A +99 0             |    |

 $\rightarrow$  Inserir as seguintes informações:

a) Tipo de documento: COMUNICAÇÃO DE ACIDENTE EM SERVIÇO;

b) Assunto do documento: 025.32 - REGISTRO DE OCORRÊNCIAS DE ACIDENTES DE TRABALHO;

c) Natureza do documento: RESTRITO;

d) Hipótese Legal: INFORMAÇÃO PESSOAL (Art. 31 da Lei nº 12.527/2011;

 $\rightarrow$  Clicar em Escrever Documento e depois em Carregar Modelo;

| Data Genits       Descendent       Descendent       Descendent       Descendent       Descendent       Descendent         Stad functionelidede permite a rejestor de documento avuiso na instituição, isto é, informação que não demanda reunião e ordenação em processo. Para cadastrar um courrento, informação que não demanda reunião e ordenação em processo. Para cadastrar um courrento, de aissultiva de demante reunião e ordenação em processo. Para cadastrar um courrento de documento a vuiso na processor/documento a vuiso. Para instituição, devem ser e descindação quanto as eua assunto abordado, indicado pelo camono Assunto do Documento. Os assuntos têm consulta de documentos du USU.         Outre o assunto que será abordado no processor/documento a ruiso. Para instituição, isto de documentos du USU.       Cada de Cadastração contradave (conseño varias) de argunivos).         Instituto assunto que será abordado no processor/documento a ruiso. Para instituto conseños do formato asea de erruivos cuis formato asea de abordado nel PING - Padrãos de Intercoperabilidade de Gourenentos de USU.         Instituto:       Consulta varia       Conseño ConseñorCaSU (Conseño Varias) de Documentos (COMANCAÇÃO DE ACIOPITE (ME SENVIÇO)         Instituto:       Conseño:       Conseño:       Conseño:       Conseño:         Instituto:       COMANCAÇÃO DE ACIOPITE (ME SENVIÇO)       Instituto:       Instituto:       Instituto:         Instituto:       COMANCAÇÃO DESSOAL (Art. 31 da Le nº 32.527/2011)       Instituto:       Instituto:       Instituto:         Instins do Docoumento:       Coreceteres/0 digitado                                                                                                    | 0                                                                                                    | [A                                                                                                    | 101                                                                                                    | (e)                                                                                                    | ۲                                                                                               | O                                                                |    |  |
|----------------------------------------------------------------------------------------------------|----------------------------------------------------------------------------------------------------|----------------------------------------------------------------------------------------------------|----------------------------------------------------------------------------------------------------|----------------------------------------------------------------------------------------------------|-------------------------------------------------------------------------------------------------|------------------------------------------------------------------|----|--|
| Esta funcionalidade permite o registro de documento avuiso na instituição, isto á, informação que não demanda reunião e ordenação em processo. Para cadastra um commentos varias da instituição contareg (conselho hacional de arquives).  Cadrago de classificação contareg (conselho hacional de arquives).  Cádigo de classificação e Tabela de Temporalidade de Documentos da UFS1  Tem de assunto que será abordado no processo/documento avuiso. Fara isto, consulte o Código de Classificação e Tabela de Temporalidade de Borementos  Cádigo de Classificação e Tabela de Temporalidade de Documentos da UFS1  Tem de assunto que será abordado no processo/documento avuiso. Fara isto, consulte o Código de Classificação CONARQ  Cádigo de Classificação e Tabela de Temporalidade de Documentos da UFS1  Tem de Documentos vigitas, o asistema só permite o enco de arquives cujo formato acia se adolado pelo ePING - Padrões de Interoperabilidade de Boverno  Cádigo de Classificação DO ACIÚPITE PM SERVIÇO  Assunto do Documento (COMARQ): © 253.22 - REGISTRIO DE OCIGARÈNCIAS DE ACIOPITES DE TRABALHO  Neturezo do Documento: © Contenticação DE ACIOPITES DE TRABALHO  Neturezo do Documento: © Contenticação DE SOLICARTE DE DECONÊNCIAS DE ACIOPITES DE TRABALHO  Neturezo do Documento: © Contenticação DE SOLICARTE DE DECONÊNCIAS DE ACIOPITES DE TRABALHO  Neturezo do Documento: © Contenticação DE SOLICARTE DE DECONÊNCIAS DE TRABALHO  Neturezo do Documento: © Contenticação DE SOLICARTE DE DECONÊNCIAS DE TRABALHO  Neturezo do Documento: © Contenticação DE SOLICARTE DE DECONÊNCIAS DE TRABALHO  Neturezo do Documento: © Contenticação DE SOLICARTE DE DECONÊNCIAS DE TRABALHO  Neturezo do Documento: © Contenticação DE SOLICARTE DE DECONÊNCIAS DE TRABALHO  Neturezo do Documento: © Contenticação DE SOLICARTE DE DECONÊNCIAS DE TRABALHO  Neturezo do Documento: © Contenticação DE SOLICARTE DE DECONÊNCIAS DE TRABALHO  Neturezo do Documento: © Contenticação DE SOLICARTE DE DECONÊNCIAS DE TRABALHO  Neturezo do Documento: © Contente de Deconece de Decone de Decone de De | Dados Gerais Docor                                                                                                    | nentes Arezados                                                                                                    | Lateressadas                                                                                                    | Movimentação Inicial                                                                                                    | Confirmação                                                                                     | Comprovante                                                      |    |  |
| Pere documentos digitais, o sistema só permite o anexo de arquivos cujo formato sejo adotado pelo ePING - Padrões de Interoperabilidade de Governo Eletrônica.                                                                                                    | Esta funcionalidade permite o reg<br>documento, informe os dados aba<br>Os documentos avulsos da institu<br>como base as tabelas da classifica<br>Informe o assunto que será abord<br>UFS):<br>• Código de Classificação | stro de documento avu<br>ixo e selecione a opção<br>ção devem ser classific<br>ção CONARQ (Conselh<br>ado no processo/docun<br>e Tabela de Tempora | ulso na instituição, isto é,<br>Continuar >>.<br>cados quanto ao seu assu<br>o Nacional de Arquivos).<br>nento avulso. Para isto, o<br>lidade de Documentos | informação que não demanda I<br>Into abordado, indicado pelo car<br>consulte o Código de Classificaçã<br>5 <b>da UFSJ</b> | eunião e ordenação em proce<br>npo <b>Assunto do Document</b> o<br>io e Tabela de Temporalidade | sso. Para cadastrar um<br>n. Os assuntos têm<br>de Documentos da | 9. |  |
|                                                                                                    | Para documentos digitais, o sister<br>Eletrônico.                                                                                                    | na só permite o anexo                                                                                                    | de arquivos cujo formato                                                                                                    | e seja adotado pelo ePING - Pa                                                                                            | lrões de Interoperabilidad                                                                      | e de Governo                                                     |    |  |
| DADOS DO DOCUMENTO         Tipo do Documento: * (COMUNICAÇÃO DE ACIDENTE EN SERVIÇO         Assunto do Documento (CONTAQ): * (025.32 - REGISTRO DE OCORRÊNCIAS DE ACIDENTES DE TRABALHO         Natureza do Documento: * RESTRITO         INTO         RESTRITO         INTO RESTRITO CONRÊNCIAS DE ACIDENTES DE TRABALHO         Natureza do Documento: * RESTRITO         INTO RESTRITO CONRÊNCIAS DE ACIDENTES DE TRABALHO         INTO RESTRITO CONRÊNCIAS DE ACIDENTES DE TRABALHO         INTO RESTRITO CONRÊNCIAS DE ACIDENTES DE TRABALHO         INTO RESTRITO CONRÊNCIAS DE ACIDENTES DE TRABALHO         INTO RESTRITO CONRÊNCIAS DE ACIDENTES DE TRABALHO         INTO RESTRITO CONRÊNCIAS DE ACIDENTES DE TRABALHO         INTO RESTRITO CONRÊNCIAS DE ACIDENTES DE TRABALHO         INTO RESTRITO DE CONRÊNCIAS DE ACIDENTES DE TRABALHO         INTO RESTRITO TO CONRÊNCIAS DE ACIDENTES DE TRABALHO         INTO RESTRITO TO TRABALHO DE DE CONRÊNCIAS DE ACIDENTES DE TRABALHO         INFORMAÇÃO PESSOAL (Art. 31 de Lei nº 12.527/2011)         Assunto Detalhedo:         (1000 caracteres/0 digitados)         Observações:         Observações: <td colspan<="" td=""><td></td><td>🛄: Listar (</td><td>Classificações CONARÇ</td><td>🔉 🔕: Remover Classificação</td><td>CONARQ</td><td></td><td></td></td>                                                                                                    | <td></td> <td>🛄: Listar (</td> <td>Classificações CONARÇ</td> <td>🔉 🔕: Remover Classificação</td> <td>CONARQ</td> <td></td> <td></td>                                                                                    |                                                                                                    | 🛄: Listar (                                                                                                    | Classificações CONARÇ                                                                                                    | 🔉 🔕: Remover Classificação                                                                      | CONARQ                                                           |    |  |
| Tipo do Documento: * COMUNICAÇÃO DE ACIDENTE EM SERVIÇO<br>Assunto do Documento (CONARQ): * (025.32 - REGISTRO DE OCORRÊNCIAS DE ACIDENTES DE TRABALHO<br>Natureza do Documento: * RESTRITO<br>Restrito: cujo teor não deve ser do conhecimento do público em geral, sendo eccesados apenos<br>pelos unidades nas quais são tramitados, interessados e assinantes.<br>Hipôtese Leuel: * INFORMAÇÃO PESSDAL (Art. 31 da Lei nº 12.527/2011)<br>Assunto Detalhado:<br>(1000 caracteres/0 digitados)<br>Observações:<br>(700 caracteres/0 digitados)<br>Forma do Documento: * O Documento Físico<br>Escrever Documento : * O Documento Físico<br>AtençÃo: evitar copiar e colar textos já formatados, pois os mesmos acabam gerando erros de formatação ao imprimir o documento, o ideal seria copiar apenas                                                                                                    |                                                                                                    |                                                                                                    | DADOS DO                                                                                                    | DOCUMENTO                                                                                                    |                                                                                                 |                                                                  |    |  |
| Assunto do Documento (CONARQ): * [D25.32 - REGISTRO DE OCORRENCIAS DE ACIDENTES DE TRABALHO<br>Natureza do Documento: * RESTRITO<br>Restrito: cujo teor não deve ser do conhecimento do público em geral, sendo acessados apenas<br>pelos unidades nas quais são tramitados, interessados e assinantes.<br>Hipótese Legel: * INFORMAÇÃO PESSOAL (Art. 31 da Lei nº 12.527/2011)<br>Assunto Detalhado:<br>(1000 caracteres/0 digitados)<br>Observações:<br>(700 caracteres/0 digitados)<br>Forma do Documento: * O pocumento Físico   Escrever Documento Ogital<br>ESCREVER DOCUMENTO<br>ATENÇÃO: evitar copiar e colar textos já formatados, pois os mesmos acabam gerando erros de formatação ao imprimir o documento, o ideal seria copiar apenas                                                                                                    | Tipo do Docume                                                                                                    | ito: * COMUNICAÇÃO                                                                                                    | DE ACIDENTE EN SERVI                                                                                                    | ça                                                                                                    |                                                                                                 |                                                                  |    |  |
| Natureza do Documento: * RESTRITO   Restrito: cujo teor não deve ser do conhecimento do público em geral, sendo acessados apenas pelas unidades nas quais são tramitados, interessados e assinantes.  Hipôtese Leosi: * INFORMAÇÃO PESSOAL (Art. 31 da Lei nº 12.527/2011)  Assunto Detalhado:  (1000 caracteres/0 digitados)  (1000 caracteres/0 digitados)  (700 caracteres/0 digitados)  Forma do Documento: * O pocumento Físico  Escrever Documento Digital  Escrever Documento: * O pocumento Físico  Escrever Documento Jigital  AtençÃo: evitar copiar e colar textos já formatados, pois os mesmos acabam gerando erros de formatação ao imprimir o documento, o ideal seria copiar apenas e texto e realizar a formatação babixo ou carreger de algum modele exciente.                                                                                                    | Assunto do Documento (CONAF                                                                                                    | Q): * 025.32 - REGIS                                                                                                    | TRO DE OCORRÊNCIAS D                                                                                                    | DE ACIDENTES DE TRABALHO                                                                                                  |                                                                                                 |                                                                  |    |  |
| Restrito: cujo teor não deve ser do conhecimento do público em geral, sendo accessados apenas pelas unidades nas quais são tramitados, interessados e assinantes.         Hipótese Leosi: * [INFORMAÇÃO PESSOAL (Art. 31 da Lei nº 12.527/2011)         Assunto Detalhedo:         (1000 caracteres/0 digitados)         Observações:         (700 caracteres/0 digitados)         Forma do Documento: * O Documento Físico ® Escrever Documento O Anexar Documento Digital         Escrever Documento: * O Documento Físico ® Escrever Documento O Anexar Documento Digital         Atenção: evitar copiar e colar textos já formatados, pois os mesmos acabam gerando erros de formatação ao imprimir o documento, o ideal seria copiar apenas                                                                                                    | Natureza do Docume                                                                                                    | nto: * RESTRITO                                                                                                    | ~ <b>—</b>                                                                                                    |                                                                                                    |                                                                                                 |                                                                  |    |  |
| Hipótese Leuel: * [INFORMAÇÃO PESSOAL (Art. 31 da Lei nº 12.527/2011)  Assunto Detalhado:  Assunto Detalhado:  (1000 caracteres/0 digitados)  (700 caracteres/0 digitados)  Forma do Documento: * O Documento Físico  Escrever Documento O Anexar Documento Digital  Escrever Documento Attenção: evitar copiar e colar textos já formatados, pois os mesmos acabam gerando erros de formatação ao imprimir o documento, o ideal seria copiar apenas o texto e realizar a formatação babixo ou carreger de algum modele excitente.                                                                                                    |                                                                                                    | Ø Restrito:<br>pelas unid                                                                                                    | cujo teor não deve ser do<br>ades nas quais são tramil                                                                                                    | o conhecimento do público em ge<br>tados, interessados e assinantes                                                       | ral, sendo acessados apenas                                                                     |                                                                  |    |  |
| Assunto Detalhado:<br>(1000 caracteres/0 digitados)<br>Observações:<br>(700 caracteres/0 digitados)<br>Forma do Documento: * O Documento Físico @ Escrever Documento Oigital<br>Escrever Documento: * O Documento Físico @ Escrever Documento Digital<br>ATENÇÃO: evitar copiar e colar textos já formatados, pois os mesmos acabam gerando erros de formatação ao imprimir o documento, o ideal seria copiar apenas<br>o texto e realizar a formatação abaixo ou carregar de algum modelo excitente.                                                                                                    | Hipótese Le                                                                                                    | gal: * INFORMAÇÃO F                                                                                                    | PESSOAL (Art. 31 da Lei i                                                                                                    | n° 12.527/2011)                                                                                                    | v                                                                                               |                                                                  |    |  |
| (1000 caracteres/0 digitados)         Observações:         (700 caracteres/0 digitados)         Forma do Documento: * O Documento Físico ® Escrever Documento Digital         Escrever Documento: * O Documento Físico ® Escrever Documento Digital         ATENÇÃO: evitar copiar e colar textos já formatados, pois os mesmos acabam gerando erros de formatação ao imprimir o documento, o ideal seria copiar apenas         ATENÇÃO: evitar copiar e colar textos já formatados, pois os mesmos acabam gerando erros de formatação ao imprimir o documento, o ideal seria copiar apenas                                                                                                    | Assunto Deta                                                                                                    | hado:                                                                                                    |                                                                                                    |                                                                                                    |                                                                                                 | 1                                                                |    |  |
| Observações:       (700 caracteres/0 digitados)         (700 caracteres/0 digitados)         Forma do Documento: * O Documento Físico ® Escrever Documento O Anexar Documento Digital         Escrever Documento         ATENÇÃO: evitar copiar e colar textos já formatados, pois os mesmos acabam gerando erros de formatação ao imprimir o documento, o ideal seria copiar apenas         ATENÇÃO: evitar copiar e colar textos já formatados, pois os mesmos acabam gerando erros de formatação ao imprimir o documento, o ideal seria copiar apenas                                                                                                    |                                                                                                    | (1000 care the                                                                                                    | (0 diaitadas)                                                                                                    |                                                                                                    |                                                                                                 |                                                                  |    |  |
| Observações:<br>(700 caracteres/0 digitados)<br>Forma do Documento: * O Documento Físico  Escrever Documento Ocumento Digital<br>Escrever Documento<br>ATENÇÃO: evitar copiar e colar textos já formatados, pois os mesmos acabam gerando erros de formatação ao imprimir o documento, o ideal seria copiar apenas<br>o texto e realizar a formatação abaixo ou carregar de algum modelo excitente.                                                                                                    |                                                                                                    | (1000 caracter                                                                                                    | es/v digitados)                                                                                                    |                                                                                                    |                                                                                                 | Î.                                                               |    |  |
| (700 caracteres/0 digitados)         Forma do Documento: * O Documento Físico ® Escrever Documento O Anexar Documento Digital         ESCREVER DOCUMENTO         ATENÇÃO: evitar copiar e colar textos já formatados, pois os mesmos acabam gerando erros de formatação ao imprimir o documento, o ideal seria copiar apenas o texto e realizar a formatação abaixo ou carregar de algum modelo excitente.                                                                                                    | Observaç                                                                                                    | ies:                                                                                                    |                                                                                                    |                                                                                                    |                                                                                                 |                                                                  |    |  |
| (700 caracteres/0 digitados)         Torma do Documento: * O Documento Fisico         Escrever Documento Digital         Escrever Documento Digital         Escrever Documento Digital         ATENÇÃO: evitar copiar e colar textos já formatados, pois os mesmos acabam gerando erros de formatação ao imprimir o documento, o ideal seria copiar apenas         o texto e realizar a formatação abaixo ou carregar de algum modelo exetente.                                                                                                    |                                                                                                    |                                                                                                    |                                                                                                    |                                                                                                    | 2                                                                                               |                                                                  |    |  |
| Forma do Documento: * O Documento Físico  Escrever Documento O Anexar Documento Digital ESCREVER DOCUMENTO ATENÇÃO: evitar copiar e colar textos já formatados, pois os mesmos acabam gerando erros de formatação ao imprimir o documento, o ideal seria copiar apenas o texto e realizar a formatação abaixo ou carregar de algum modelo excitente.                                                                                                    |                                                                                                    | (700 caractere                                                                                                    | s/0 digitados)                                                                                                    |                                                                                                    | ii ii                                                                                           |                                                                  |    |  |
| ESCREVER DOCUMENTO ATENÇÃO: evitar copiar e colar textos já formatados, pois os mesmos acabam gerando erros de formatação ao imprimir o documento, o ideal seria copiar apenas o texto e realizar a formatação abaixo ou carregar de algum modelo exetente.                                                                                                    | Forma do Docume                                                                                                    | nto: 🔹 🔿 Documento                                                                                                    | Físico 🛞 Escrever Do                                                                                                    | cumento 🛛 🔿 Anexar Docume                                                                                                 | nto Digital                                                                                     |                                                                  |    |  |
| ATENÇÃO: evitar copiar e colar textos já formatados, pois os mesmos acabam gerando erros de formatação ao imprimir o documento, o ideal seria copiar apenas<br>o texto e realizar a formatação abaixo ou carregar de algum modelo existente.                                                                                                    | ESCREVER DOCUMENTO                                                                                                    |                                                                                                    | <b>•</b>                                                                                                    |                                                                                                    |                                                                                                 |                                                                  |    |  |
|                                                                                                    | ATENÇÃO: evitar copiar e colar<br>o texto e realizar a formatação a                                                                                                    | textos já formatados, p<br>baixo ou carregar de a                                                                                                  | pois os mesmos acabam<br>Igum modelo existente.                                                                                                    | gerando erros de formatação ao                                                                                            | imprimir o documento, o idea                                                                    | Il seria copiar apenas                                           |    |  |

| seguinte te | ela será carregada, clique em ok:                                                                                                    |                        |
|-------------|----------------------------------------------------------------------------------------------------|------------------------|
|             | UFSI:<br>• Código de Classificação e Tabela d<br>Para documentos digitais, o sistema só permi<br>Eletrônico.<br>Eletrônico.                                                                                            | e de Governo           |
|             | OK Cancelar                                                                                                    |                        |
|             | Tipo do Documento: * COMUNICAÇÃO DE ACIDENTE EM SERVICO                                                                                                    |                        |
|             | Assunto do Documento (CONARQ): * D25.32 - REGISTRO DE OCORRÊNCIAS DE ACIDENTES DE TRABALHO                                                                                                    |                        |
|             | Natureze do Documento: * RESTRITO 🗸                                                                                                    |                        |
|             | Restrito: cujo teor não deve ser do conhecimento do público em geral, sendo acessados apenas                                                                                                    |                        |
|             |                                                                                                    |                        |
|             | mporese regal: = [mr/chin4240 PESSOAL (Mr. 51 08 EE In 12.527/2011)                                                                                                    | 1                      |
|             | Assunto Detalhado:                                                                                                    | é                      |
|             | (1000 caracteres) o uigitados)                                                                                                    | 1                      |
|             | Observações:                                                                                                    |                        |
|             |                                                                                                    | 8                      |
|             | (700 caracteres/0 digitados) Forme do Documento: * 🔿 Documento Físico 🔘 Escrever Documento 🔿 Anexor Documento Digital                                                                                                  |                        |
|             | ESCREVER DOCUMENTO                                                                                                    |                        |
|             | ATENÇÃO: evitar copiar e colar textos já formatados, pois os mesmos acabem gerando erros de formatação ao imprimir o documento, o ide<br>o texto e realizar a formatação abaixo ou carregar de algum modelo existente. | al seria copier apenas |
|             | CARREGAR MODELD CARREGAR MODELD UNIDADE                                                                                                    |                        |
|             | Arquivo • Editar • Inserir • Visualizar • Formatar • Tabela •                                                                                                    |                        |
|             |                                                                                                    |                        |
|             | ካ ለ አ ዄ <b>ዮ ዘ ම</b> Ω <i>ያ &amp;</i> 🖬 Ծ - ⊞- ዙ ብ                                                                                                    |                        |
|             |                                                                                                    |                        |

A seguinte tela será carregada, preencha todos os dados.

- $\rightarrow$  Clicar em adicionar assinante: servidor acidentado.
- $\rightarrow$  Clicar em continuar.

| L. Nome do Emitente                   |                                   |                                    |                                       |
|---------------------------------------|-----------------------------------|------------------------------------|---------------------------------------|
| 3. Data do Registro (dd/mm/a          | aaaa)                             | 2. Contatos                        |                                       |
| DADOS DO SERVIDOR                     | ACIDENTADO                        |                                    |                                       |
| 4. Nome                               |                                   | 5. Sexa<br>() M () F               | 6. Data de Nascimento<br>/ /          |
| 7. CPF                                |                                   | <b>8.</b> RG                       |                                       |
| endereço                              |                                   |                                    |                                       |
| 9. Logradouro                         |                                   | 10. Número                         | 11. Complemento                       |
| 12. Bairro                            | <b>13.</b> CEP                    | 14. Cidade                         | 15. UF                                |
| • • • • • • • • • • • • • • • • • • • |                                   |                                    | · · · · · · · · · · · · · · · · · · · |
|                                       |                                   |                                    | Palavras: 258                         |
|                                       | 🗙: Remover Assinante 🛛 🌔: Pend. d | le Autenticação 🛛 🌏: Assinado pelo | Autenticador                          |
| ASSINANTES DO DOCUME                  | ENTO                              |                                    | Assinar Adicionar Assinante           |
|                                       | Nenhum a                          | ssinante adicionado                | <b>1</b>                              |
|                                       | Cancela                           | r Continuar > >                    | _                                     |

| Portal                 | Administrativo > Cadastrar E                                              | OCUMENTO > ANEXAR AR                                                                                                    | QUIVOS                           |                            |                         |           |
|------------------------|---------------------------------------------------------------------------|----------------------------------------------------------------------------------------------------|----------------------------------|----------------------------|-------------------------|-----------|
| Dado                   | B Comparis Documentos Anexados                                            | Interessados                                                                                                    | Movimentação Inicial             | Confirmação                | Comprovante             |           |
| Neste pas<br>sessão de | sso poderão ser anexados arquivos ao doc<br>e cadastramento de documento. | umento que está sendo cadastra                                                                                                    | ado. Na parte inferior da página | serão mostrados os arquivo | s incluídos durante sua |           |
|                        | Nome do Arquivo: *                                                        | Dados do Arquiv                                                                                                    | 70 A SER ANEXADO                 |                            |                         |           |
|                        | (40<br>Arquivo: * Es                                                      | 00 caracteres/0 digitados)<br>colher Arquivo Nenhum arquivo                                                                                                    | escolhido (Formatos de Ar        | quivos Permitidos)         |                         |           |
|                        |                                                                           | Ane                                                                                                    | exar                             |                            |                         |           |
|                        |                                                                           | 🥄: Visualizar Arquivo                                                                                                    | 🞯 : Excluir Documento            |                            |                         |           |
| Nome do Arqu           | uivo                                                                      | ARQUIVOS ANEXAD                                                                                                    | OS AO DOCUMENTO<br>ão            | Arquivo                    | Ú.                      |           |
|                        | ~~~~                                                                      | Nenhum Arqu                                                                                                    | uivo Anexado.                    |                            |                         |           |
|                        |                                                                           | << Voltar Cance                                                                                                    | lar Continuar >>                 |                            |                         |           |
|                        |                                                                           | Campos de preenchimento                                                                                                    | o obrigatorio,                   |                            |                         | Clicar em |
|                        |                                                                           | and the second second se | a company and a second           |                            |                         |           |

→ Dados do interessado a ser inserido: nome do servidor acidentado e o respectivo email;

 $\rightarrow$  Clicar em inserir e depois em continuar;

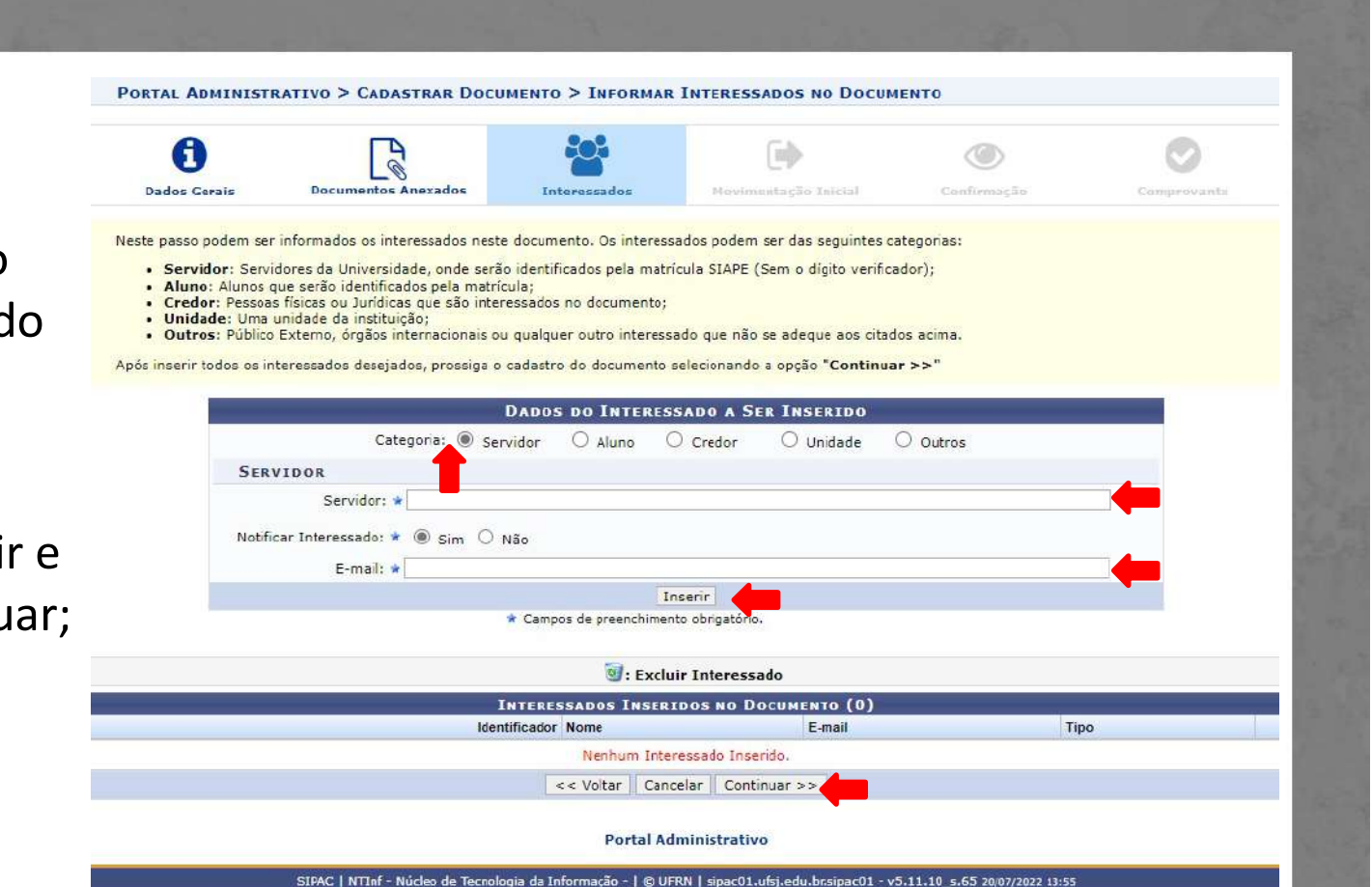

|                     | PORTAL ADMINIST                                             | ATIVO > CADASTRAR DOC        | INICIAL                                                        |                                                                                                    |                                                                                                    |               |  |
|---------------------|-------------------------------------------------------------|------------------------------|----------------------------------------------------------------|----------------------------------------------------------------------------------------------------|----------------------------------------------------------------------------------------------------|---------------|--|
|                     | Dados Gerais                                                | Documentos Anexados          | Interessados                                                   | Movimentação Inicial                                                                                                    | Confirmação                                                                                                    | Comprovante   |  |
| Na unidada da       | Nesse passo devem ser                                       | informados os dados da movim | entação inicial do docume                                      | nto.                                                                                                    |                                                                                                    |               |  |
|                     | MOVIMENTAÇÃO INICIAL                                        |                              |                                                                |                                                                                                    |                                                                                                    |               |  |
| tino inserir o      | Origem Interna: 🍬 🔿 Outra Unidade 🔘 Própria Unidade         |                              |                                                                |                                                                                                    |                                                                                                    |               |  |
| or de Anoio 20      | DADOS DA NOVIMENTAÇÃO                                       |                              |                                                                |                                                                                                    |                                                                                                    |               |  |
|                     | Unidade de Origem: SETOR DE APOIO AO SERVIDOR (17.00.02.02) |                              |                                                                |                                                                                                    |                                                                                                    |               |  |
| vidor;<br>Clicar em |                                                             |                              | E COMISSÃ<br>DIVISÃO D<br>DIVISÃO D<br>SETOR<br>SETOR<br>SETOR | A DE GUILAÇÃO DE RISCOS AMBIE<br>LE ADMINISTRAÇÃO DE PESSOAL (1<br>E DESENVOLVIMENTO DE PESSOA<br>DE ACOMPANHAMENTO DE DESEN<br>DE APODO AO SERVIDOR (17.00.02<br>DE CONCURSOS E PROCEDIMENTO<br>RIA DE APODO ÁS COMISSÕES INSTI | 0 DELESSARS<br>7.00.01)<br>S (17.00.02)<br>VOLVIMENTO DE PESSOAS<br>22]<br>DS ADMI SSIONAIS (17.00.02.<br>TUCIONAIS (17.00.05) | (17.00.02.01) |  |
| tinuar              |                                                             |                              |                                                                | APOIO ADMINISTRATIVO DO CAMP                                                                                                    | US ALTO PARAOPEBA (17.0                                                                                                    | 0.03)         |  |
| unual.              | Tomas For and                                               | A E                          | (Em Dias)                                                      | ΝΟΗΜΑ S Η ΟΡΙΗΝΙΑΓΑΟ ΤΕΟΝΙΟΔ                                                                                                    |                                                                                                    | *             |  |
|                     | Tempo Esperado na Unidade de Destino: (Em Dias)             |                              |                                                                |                                                                                                    |                                                                                                    |               |  |
|                     | Urgente: O Sim 🖲 Não                                        |                              |                                                                |                                                                                                    |                                                                                                    |               |  |
|                     | INFORMAR DESPACHO                                           |                              |                                                                |                                                                                                    |                                                                                                    |               |  |

## → Se as informações estiverem corretas clicar em confirmar;

| <b>A</b>                                       |                                                                                 | 202                                                                                   | G                                                         | •           |              |
|------------------------------------------------|---------------------------------------------------------------------------------|---------------------------------------------------------------------------------------|-----------------------------------------------------------|-------------|--------------|
| U                                              | Ø                                                                               | <b>**</b>                                                                             |                                                           |             | <b>O</b>     |
| Dados Garais                                   | Uocumentos Anexados                                                             | Interessados                                                                          | Movimentação Inicial                                      | Contirmação | Comprovante  |
| Confira todos os dados                         | s do documento abaixo antes de co                                               | onfirmar o cadastro.                                                                  |                                                           |             |              |
|                                                |                                                                                 |                                                                                       |                                                           |             |              |
| Origem                                         | do Documento: Interno                                                           | DADOS DO                                                                              | DOCUMENTO                                                 |             |              |
| Tipo                                           | do Documento: COMUNICAÇÃO                                                       | DE ACIDENTE EM SERVI                                                                  | co                                                        |             |              |
| Assunto                                        | do Documento: 025.32 - REGIS                                                    | TRO DE OCORRÊNCIAS D                                                                  | E ACIDENTES DE TRABALHO                                   |             |              |
| Natureza                                       | do Documento: RESTRITO                                                          |                                                                                       |                                                           |             |              |
|                                                | Hipótese Legal: Informação Pess                                                 | soal (Art. 31 da Lei nº 12                                                            | .527/2011)                                                |             |              |
| U                                              | nidade Origem: SEAPS (17.00.0                                                   | 2.02)                                                                                 |                                                           |             |              |
| Data                                           | do Documento: 01/02/2023                                                        |                                                                                       |                                                           |             |              |
|                                                | Observações:                                                                    |                                                                                       |                                                           |             |              |
| ASSINANTES DO D                                | DOCUMENTO                                                                       |                                                                                       |                                                           |             |              |
| # Assinante                                    |                                                                                 |                                                                                       | Unidade                                                   | Situação    |              |
| 1                                              |                                                                                 |                                                                                       |                                                           |             | NÃO ASSINADO |
|                                                |                                                                                 | Pré-Visuali                                                                           | zar Documento                                             |             |              |
| INTERESSADOS IN                                | SERIDOS AO DOCUMENTO                                                            | (1)                                                                                   |                                                           |             |              |
|                                                | r Nome                                                                          |                                                                                       | E-mail                                                    |             | Tipo         |
| Identificado                                   | Mileowice                                                                       |                                                                                       |                                                           |             | Servidor     |
| Identificado                                   | IENTAÇÃO                                                                        |                                                                                       |                                                           |             |              |
| Identificado                                   |                                                                                 |                                                                                       |                                                           |             |              |
| Identificado<br>Dados da Movim                 | Userster N2.                                                                    |                                                                                       |                                                           |             |              |
| Identificado<br>Dados da Movim                 | Urgente: Não                                                                    | 0 40 550/0000 (17 00                                                                  | 02.02)                                                    |             |              |
| Identificado<br>Dados da Movim<br>Unid         | Urgente: Não<br>Jade de Origem: SETOR DE APOI                                   | O AO SERVIDOR (17.00.                                                                 | 02.02)                                                    |             |              |
| Identificado<br>Dados da Movim<br>Unid<br>Unid | Urgente: Não<br>Jade de Origem: SETOR DE APOI<br>Jade de Destino: SETOR DE APOI | 0 AO SERVIDOR (17.00.<br>10 AO SERVIDOR (17.00.                                       | 02.02)<br>02.02)                                          |             |              |
| Identificado<br>Dados da Movim<br>Unid<br>Unid | Urgente: Não<br>dade de Origem: SETOR DE APOI<br>ade de Destino: SETOR DE APOI  | O AO SERVIDOR (17.00.<br>O AO SERVIDOR (17.00.                                        | 02.02)<br>02.02)<br>* Voltar Cancelar                     |             |              |
| Identificado<br>Dados da Movim<br>Unid         | Urgente: Não<br>Iade de Origem: SETOR DE APOI<br>Iade de Destino: SETOR DE APOI | 0 AO SERVIDOR (17.00.<br>0 AO SERVIDOR (17.00.<br>Confirmar <<br>Campos de preenchime | 02.02)<br>02.02)<br>< Voltar Cancelar<br>nto obrigatório. |             |              |

|                               | SIST. DE PROTOCOLOS > CADASTRAR DOCUMENTO > DADOS GERAIS                                                                                    |                                                                                                    |                                                                                                  |                                              |                             |             |  |  |  |
|-------------------------------|----------------------------------------------------------------------------------------------------|----------------------------------------------------------------------------------------------------|--------------------------------------------------------------------------------------------------|----------------------------------------------|-----------------------------|-------------|--|--|--|
|                               | Documento Eletrônico cadastrado(a) com sucesso!                                                                                             |                                                                                                    |                                                                                                  |                                              |                             |             |  |  |  |
|                               | Dados Gerais                                                                                                    | Documentos Anexados                                                                                                    | Teteressados                                                                                     | Movimentação Inicial                         | Confirmação                 | Comprovante |  |  |  |
|                               |                                                                                                    |                                                                                                    | DADOS D                                                                                          | O DOCUMENTO                                  |                             |             |  |  |  |
| $\rightarrow$ A seguinte tela | Tip<br>Assunt<br>Naturez<br>Dat                                                                                                    | o do Documento: COMUNICAÇ<br>o do Documento: 025.32 - REG<br>do Documento: RESTRITO<br>Hipótese Legal: Informação F<br>Unidade Origem: SEAPS (17.0<br>a do Documento: 01/02/2023<br>Observações: | AO DE ACIDENTE EM SERVIJ<br>SISTRO DE OCORRÊNCIAS D<br>Pessoai (Art. 31 da Lei nº 12<br>0.02.02) | ço<br>le acidentes de trabalho<br>.527/2011) |                             |             |  |  |  |
|                               | ASSINANTES DO DO                                                                                                    | ASSINANTES DO DOCUMENTO                                                                                                    |                                                                                                  |                                              |                             | Silvarão    |  |  |  |
| era carregada.                | 1 Matricula                                                                                                    |                                                                                                    |                                                                                                  | SEAPS (17.00.02.02)                          | S (17.00.02.02) ASSINADO EM |             |  |  |  |
| <u> </u>                      | Pré-Visualizar Documento                                                                                                    |                                                                                                    |                                                                                                  |                                              |                             |             |  |  |  |
|                               | Identificador N                                                                                                    | ome                                                                                                    |                                                                                                  | E-mail                                       |                             | Tipo        |  |  |  |
|                               |                                                                                                    |                                                                                                    |                                                                                                  |                                              |                             | Servidor    |  |  |  |
|                               | Urgente: Não<br>Unidade de Origem: SETOR DE APOIO AO SERVIDOR (17:00.02.02)<br>Unidade de Destino: SETOR DE APOIO AO SERVIDOR (17:00.02.02) |                                                                                                    |                                                                                                  |                                              |                             |             |  |  |  |
|                               | Imprimir Comprovante                                                                                                    |                                                                                                    |                                                                                                  |                                              |                             |             |  |  |  |
|                               | Visualizar Documento                                                                                                    |                                                                                                    |                                                                                                  |                                              |                             |             |  |  |  |
|                               |                                                                                                    |                                                                                                    | Cadastrar                                                                                        | Novo Documento                               |                             |             |  |  |  |
|                               | Protocolo                                                                                                    |                                                                                                    |                                                                                                  |                                              |                             |             |  |  |  |

## EQUIPE DE SEGURANÇA DO TRABALHO SEAPS/DIDEP/PROGP

Carlos Reinaldo Campos Corrêa José Arimatéa de Aleluia Júnior Murilo César Rabelo Soares

E-mail: segurancadotrabalho@ufsj.edu.br (32) 3379-5486

https://ufsj.edu.br/progp/seguranca\_do\_trabalho.php